# cisco.

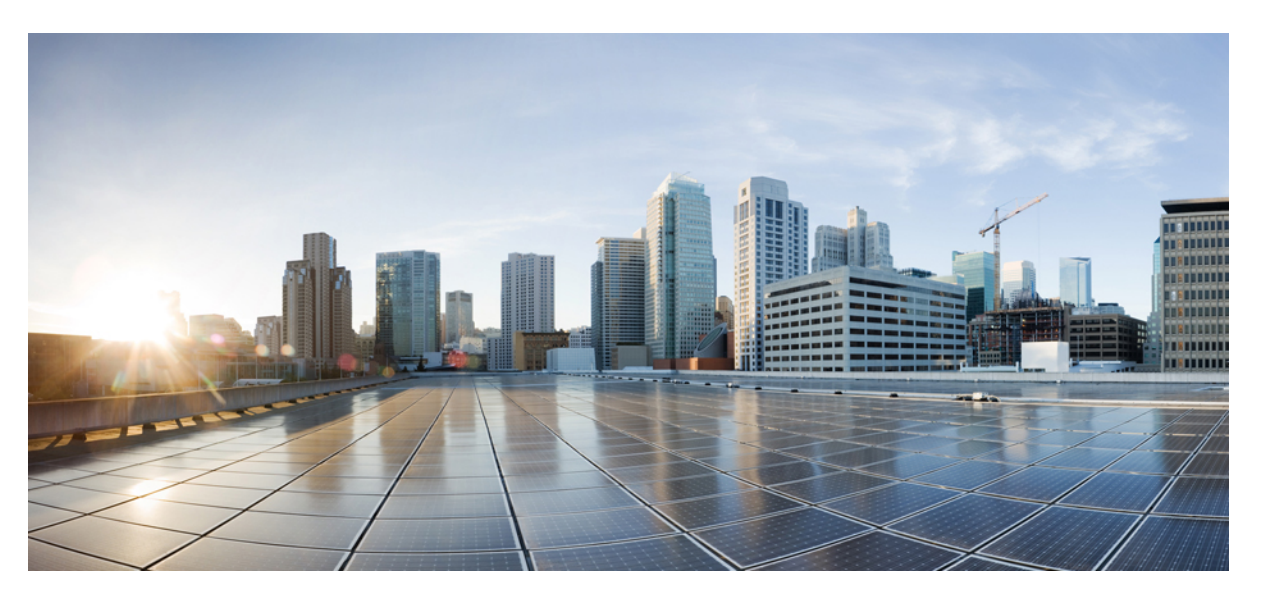

### **Cisco Threat Grid Appliance Setup and Configuration Guide Version** 2.7

First Published: 2019-06-01 Last Modified: 2019-08-08

### **Americas Headquarters**

Cisco Systems, Inc. 170 West Tasman Drive San Jose, CA 95134-1706 USA http://www.cisco.com Tel: 408 526-4000 800 553-NETS (6387) Fax: 408 527-0883 THE SPECIFICATIONS AND INFORMATION REGARDING THE PRODUCTS IN THIS MANUAL ARE SUBJECT TO CHANGE WITHOUT NOTICE. ALL STATEMENTS, INFORMATION, AND RECOMMENDATIONS IN THIS MANUAL ARE BELIEVED TO BE ACCURATE BUT ARE PRESENTED WITHOUT WARRANTY OF ANY KIND, EXPRESS OR IMPLIED. USERS MUST TAKE FULL RESPONSIBILITY FOR THEIR APPLICATION OF ANY PRODUCTS.

THE SOFTWARE LICENSE AND LIMITED WARRANTY FOR THE ACCOMPANYING PRODUCT ARE SET FORTH IN THE INFORMATION PACKET THAT SHIPPED WITH THE PRODUCT AND ARE INCORPORATED HEREIN BY THIS REFERENCE. IF YOU ARE UNABLE TO LOCATE THE SOFTWARE LICENSE OR LIMITED WARRANTY, CONTACT YOUR CISCO REPRESENTATIVE FOR A COPY.

The Cisco implementation of TCP header compression is an adaptation of a program developed by the University of California, Berkeley (UCB) as part of UCB's public domain version of the UNIX operating system. All rights reserved. Copyright © 1981, Regents of the University of California.

NOTWITHSTANDING ANY OTHER WARRANTY HEREIN, ALL DOCUMENT FILES AND SOFTWARE OF THESE SUPPLIERS ARE PROVIDED "AS IS" WITH ALL FAULTS. CISCO AND THE ABOVE-NAMED SUPPLIERS DISCLAIM ALL WARRANTIES, EXPRESSED OR IMPLIED, INCLUDING, WITHOUT LIMITATION, THOSE OF MERCHANTABILITY, FITNESS FOR A PARTICULAR PURPOSE AND NONINFRINGEMENT OR ARISING FROM A COURSE OF DEALING, USAGE, OR TRADE PRACTICE.

IN NO EVENT SHALL CISCO OR ITS SUPPLIERS BE LIABLE FOR ANY INDIRECT, SPECIAL, CONSEQUENTIAL, OR INCIDENTAL DAMAGES, INCLUDING, WITHOUT LIMITATION, LOST PROFITS OR LOSS OR DAMAGE TO DATA ARISING OUT OF THE USE OR INABILITY TO USE THIS MANUAL, EVEN IF CISCO OR ITS SUPPLIERS HAVE BEEN ADVISED OF THE POSSIBILITY OF SUCH DAMAGES.

Any Internet Protocol (IP) addresses and phone numbers used in this document are not intended to be actual addresses and phone numbers. Any examples, command display output, network topology diagrams, and other figures included in the document are shown for illustrative purposes only. Any use of actual IP addresses or phone numbers in illustrative content is unintentional and coincidental.

All printed copies and duplicate soft copies of this document are considered uncontrolled. See the current online version for the latest version.

Cisco has more than 200 offices worldwide. Addresses and phone numbers are listed on the Cisco website at www.cisco.com/go/offices.

Cisco and the Cisco logo are trademarks or registered trademarks of Cisco and/or its affiliates in the U.S. and other countries. To view a list of Cisco trademarks, go to this URL: http://www.cisco.com/go/trademarks. Third-party trademarks mentioned are the property of their respective owners. The use of the word partner does not imply a partnership relationship between Cisco and any other company. (1721R)

© 2019 Cisco Systems, Inc. All rights reserved.

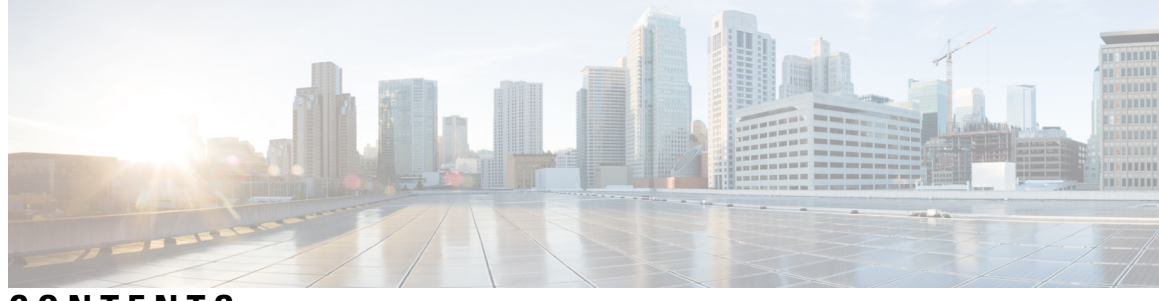

CONTENTS

| CHAPTER 1 | Introduction 1                      |
|-----------|-------------------------------------|
|           | About Cisco Threat Grid Appliance 1 |
|           | What's New In This Release 1        |
|           | Audience 2                          |
|           | Product Documentation 2             |
|           | Threat Grid Support <b>3</b>        |
|           | Enable Support Mode 4               |
|           | Support Snapshots 4                 |
| CHAPTER 2 | Planning 7                          |
|           | Supported Browsers 7                |
|           | Environmental Requirements 8        |
|           | Hardware Requirements 8             |
|           | Network Requirements 8              |
|           | DNS Server Access 9                 |
|           | NTP Server Access 9                 |
|           | Integrations <b>10</b>              |
|           | DHCP 10                             |
|           | License 10                          |
|           | Rate Limits 10                      |
|           | Organization and Users <b>10</b>    |
|           | Updates 10                          |
|           | User Interfaces 11                  |
|           | TGSH Dialog 11                      |
|           |                                     |
|           | Threat Grid Shell - tgsh <b>11</b>  |

|           | Threat Grid Portal <b>12</b>                       |
|-----------|----------------------------------------------------|
|           | Cisco Integrated Management Controller (CIMC) 12   |
|           | Network Interfaces 12                              |
|           | Login Names and Passwords (Default) 14             |
|           | Setup and Configuration Overview 14                |
| CHAPTER 3 | Server Setup 15                                    |
|           | Connect Power Supplies and KVM Adapter <b>15</b>   |
|           | Network Interface Connections Setup 15             |
|           | C220 M3 Rack Server Setup 15                       |
|           | C220 M4 Rack Server Setup <b>17</b>                |
|           | Network Interface Setup Diagram 18                 |
|           | Firewall Rules 19                                  |
|           | Power On and Boot Up Appliance 22                  |
|           |                                                    |
| CHAPTER 4 | Initial Network Configuration 25                   |
|           | Initial Network Configuration Using TGSH Dialog 25 |
|           |                                                    |
| CHAPTER 5 | <b>OpAdmin Portal Configuration Wizard</b> 33      |
|           | Introduction 33                                    |
|           | Log In to OpAdmin Portal <b>34</b>                 |
|           | Change Admin Password 34                           |
|           | Review End User License Agreement 35               |
|           | Configuration Wizard <b>35</b>                     |
|           | Configure Network Settings <b>35</b>               |
|           | Install License 36                                 |
|           | Configure NFS 37                                   |
|           | Configure Email Host <b>39</b>                     |
|           | Configure Notifications <b>39</b>                  |
|           | Configure Date and Time (NTP Server) 40            |
|           | Configure Syslog 41                                |
|           | Review and Install Configuration Settings 41       |
|           | Install Updates 43                                 |
|           |                                                    |

I

APPENDIX A

I

CIMC Configuration 47 Using CIMC Configuration Utility 47

#### Contents

I

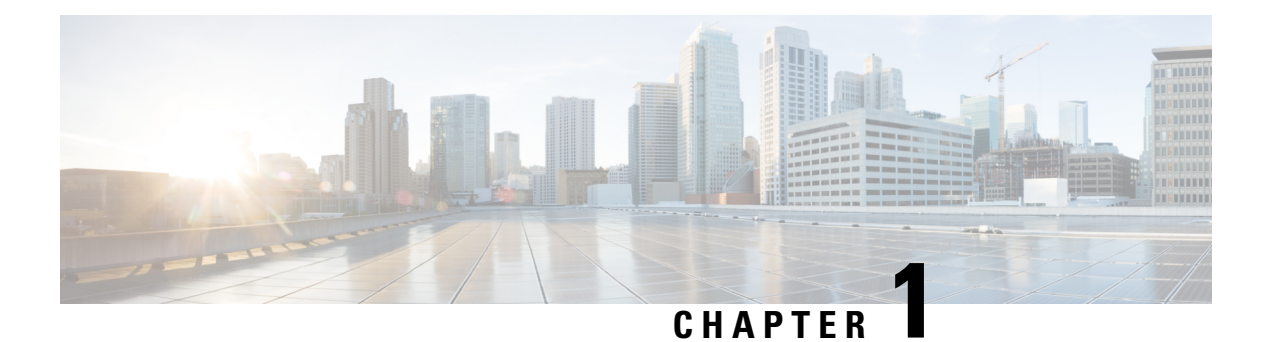

# Introduction

This chapter provide a brief description of the Cisco Threat Grid Appliance, the intended audience and how to access relevant product documentation. It includes the following:

- About Cisco Threat Grid Appliance, on page 1
- What's New In This Release, on page 1
- Audience, on page 2
- Product Documentation, on page 2
- Threat Grid Support, on page 3

# **About Cisco Threat Grid Appliance**

The Cisco Threat Grid appliance provides safe and highly secure on-premises advanced malware analysis, with deep threat analytics and content. A Threat Grid Appliance provides the complete Threat Grid malware analysis platform, installed on a single UCS server: Cisco UCS C220-M3 (TG5000) or Cisco UCS C220 M4 (TG5400) for Threat Grid Appliance v2.7.2 or earlier, or Cisco Threat Grid M5 Appliance for Threat Grid Appliance v2.7.2 or later. It empowers organizations operating under various compliance and policy restrictions, to submit malware samples to the appliance.

Many organizations that handle sensitive data, such as banks and health services, must follow various regulatory rules and guidelines that do not allow certain types of files, such as malware artifacts, to be sent outside of the network for malware analysis. By maintaining a Cisco Threat Grid Appliance on-premises, organizations are able to send suspicious documents and files to it to be analyzed without leaving the network.

With a Threat Grid Appliance, security teams can analyze all samples using proprietary and highly secure static and dynamic analysis techniques. The appliance correlates the analysis results with hundreds of millions of previously analyzed malware artifacts, to provide a global view of malware attacks and campaigns, and their distributions. A single sample of observed activity and characteristics can quickly be correlated against millions of other samples to fully understand its behaviors within an historical and global context. This ability helps security teams to effectively defend the organization against threats and attacks from advanced malware.

## What's New In This Release

The following changes have been implemented in this guide in Version 2.7:

#### Table 1: Changes in Version 2.7.2ag - August 8, 2019

| Feature or Update | Section |
|-------------------|---------|
| No changes.       |         |

#### Table 2: Changes in Version 2.7.2 - July 23, 2019

| Feature or Update                                                                                                    | Section                             |
|----------------------------------------------------------------------------------------------------|-------------------------------------|
| Cisco Theat Grid M5 Appliance support.                                                                                                    | About Cisco Threat Grid Appliance   |
|                                                                                                    | Product Documentation               |
|                                                                                                    | Environmental Requirements          |
|                                                                                                    | Network Interface Connections Setup |
| New option, enable_clean_interface (disabled by default), which enables access to the administrative interface on port 8443 of the assigned clean IP. | Network Interface Setup Diagram     |

#### Table 3: Changes in Version 2.7.1 - July 3, 2019

| Feature or Update | Section |
|-------------------|---------|
| No changes.       |         |

#### Table 4: Changes in Version 2.7 - June 1, 2019

| Feature or Update                                                                                           | Section                  |
|----------------------------------------------------------------------------------------------------|--------------------------|
| Appliances now use their serial number as the hostname for better interoperability with some NFSv4 servers. | Log In to OpAdmin Portal |

# Audience

Before a new appliance can be used for malware analysis, it must be set up and configured for the organization's network. This guide is intended for the security team IT staff tasked with setting up and configuring a new Threat Grid Appliance.

This document describes how to complete the initial setup and configuration for a new Threat Grid Appliance, up to the point where malware samples can be submitted to it for analysis.

# **Product Documentation**

The latest versions of Cisco Threat Grid Appliance product documentation can be found on Cisco.com:

Cisco Threat Grid Appliance Release Notes

- Cisco Threat Grid Version Lookup Table
- Cisco Threat Grid Appliance Administrator Guide

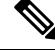

Note

Prior version of Cisco Threat Grid Appliance product documentation can be found on the Threat Grid Install and Upgrade page.

#### **Threat Grid Portal UI Online Help**

Threat Grid Portal user documentation, including *Release Notes*, *Using Threat Grid* Online Help, API documentation, and other information is available from the **Help** menu located in the navigation bar at the top of the user interface.

#### **Hardware Documentation**

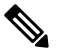

Note

The Cisco Threat Grid M5 Appliance is supported in Threat Grid Version 3.5.27 and later, and appliance version 2.7.2 and later.

- Cisco Threat Grid M5 Hardware Installation Guide
- Cisco UCS C220 M4 Server Installation and Service Guide
- Cisco UCS C220 Server Installation and Service Guide
- Spec Sheet for Cisco UCS C220 M4 High-Density Rack Server (Small Form Factor Disk Drive Model) (product has been discontinued)
- Spec Sheet for Cisco UCS C220 M3 High-Density Rack Server (Small Form Factor Disk Drive Model) (product has been discontinued)

### Threat Grid Support

There are several ways to request support from a Threat Grid engineer:

- Email. Send email to support@threatgrid.com with your query.
- Open a Support Case. You will need your Cisco.com ID (or to generate one) to open a support case. You will also need your service contract number, which was included on the order invoice. Enter your support case with the Cisco Support Case Manager.
- Call. For Cisco phone numbers and contact information see the Cisco Contact page.

When requesting support from Threat Grid, please send the following information with your request:

- Appliance version (OpAdmin > Operations > Update Appliance)
- Full service status (service status from the shell)
- Network diagram or description (if applicable)

- Support Mode (Shell or Web interface)
- · Support Request Details

### **Enable Support Mode**

If you require support from a Threat Grid engineer, they may ask you to enable Support Mode, which is a live support session that gives Threat Grid support engineers remote access to the appliance. Normal operations of the appliance will not be affected.

You can enable Support Mode from the OpAdmin portal **Support** menu. You can also enable it from the TGSH Dialog, the legacy Face Portal UI, and when booting up in Recovery Mode.

**Step 1** In the OpAdmin portal, click the **Support** menu and choose **Live Support Session**.

Figure 1: OpAdmin Start a Live Support Session

| O O     ThreatCRID Appliance Adv x                                                              | 2                           |
|-------------------------------------------------------------------------------------------------|-----------------------------|
| ← → C fi  khtps://100.67.2.100/support/sessions                                                 | ☆ ≡                         |
| 🔣 Apps 🧠 ThreatGRID                                                                             | Cther Bookmarks             |
|                                                                                                 | Support ? Help<br>(* Logout |
| Configuration * Operations * Status * Support *                                                 | (m) · ·                     |
| A support session can be created to facilitate secure remote access to your a support engineer. | appliance from a ThreatGRID |
| No support sessions have been started.                                                          |                             |
|                                                                                                 |                             |
| Visit ThreetGRID.com Documentation Support Lionnee                                              | ∱:ThreatGRID'               |

#### Step 2 Click Start Support Session.

**Note** You can exit the OpAdmin configuration wizard to enable Support Mode prior to licensing.

### **Support Snapshots**

A support snapshot is basically a snapshot of the running system, which contains logs, psoutput, etc., to help Support staff troubleshoot any issues.

- **Step 1** Verify that SSH is specified for Support Snapshot services.
- Step 2 From the Support menu, choose Support Snapshots.
- **Step 3** Take the snapshot.

**Step 4** Once you take the snapshot, download it as a .tar or .gz file, or click **Submit**, to automatically upload the snapshot to the Threat Grid snapshot server.

I

#### Cisco Threat Grid Appliance Setup and Configuration Guide Version 2.7

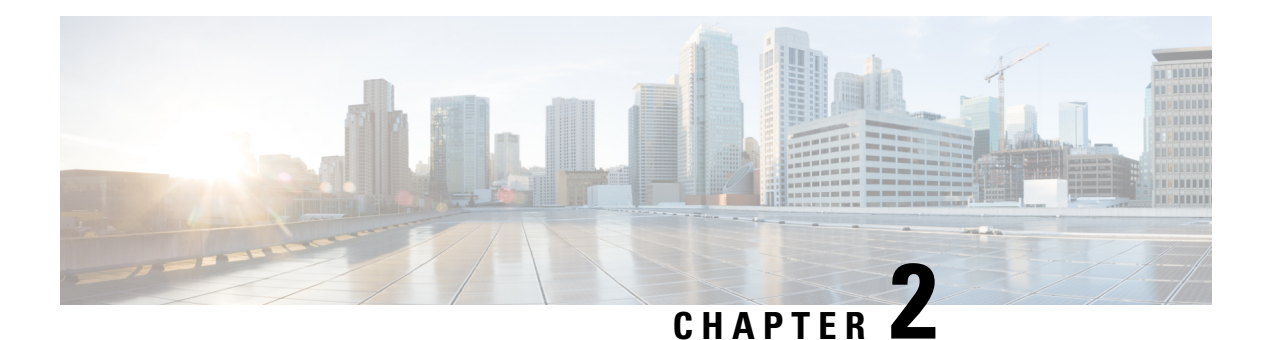

# Planning

A Cisco Threat Grid Appliance is a Linux server with Threat Grid software installed by Cisco Manufacturing prior to shipping. Once a new appliance is received, it must be set up and configured for your on-premises network environment. Before you begin, there are a number of issues to consider and plan. This chapter includes the following information about the environmental, hardware, and network requirements:

- Supported Browsers, on page 7
- Environmental Requirements, on page 8
- Hardware Requirements, on page 8
- Network Requirements, on page 8
- DNS Server Access, on page 9
- NTP Server Access, on page 9
- Integrations, on page 10
- DHCP, on page 10
- License, on page 10
- Organization and Users, on page 10
- Updates, on page 10
- User Interfaces, on page 11
- Network Interfaces, on page 12
- Login Names and Passwords (Default), on page 14
- Setup and Configuration Overview, on page 14

### **Supported Browsers**

Threat Grid supports the following browsers:

- Google Chrome<sup>™</sup>
- Mozilla Firefox®
- Apple Safari®

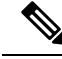

Note Microsoft Internet Explorer is not supported.

# **Environmental Requirements**

The Threat Grid Appliance is deployed on a UCS C220-M3 or UCS C220-M4 server (v2.7.1 or earlier) or the Threat Grid M5 server (v2.7.2 or later). Before you set up and configure your appliance, make sure the necessary environment requirements for power, rack space, cooling, and other issues are met, according to the specification for your server.

## **Hardware Requirements**

The form factor for the Admin interface is SFP+. If you are clustering appliances, each one will require an additional SFP+ module on the Cust interface.

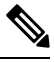

Note

The SFP+ modules must be connected *before* the appliance is powered on for the session in which the configuration wizard is going to be run.

If there are no SFP+ ports available on the switch, or SFP+ is not desirable, then a transceiver for 1000Base-T can be used (for example, Cisco Compatible Gigabit RJ 45 Copper SFP Transceiver Module Mini -GBIC - 10/100/1000 Base-T Copper SFP Module.

#### Figure 2: Cisco 1000BASE-T Copper SFP (GLC-T)

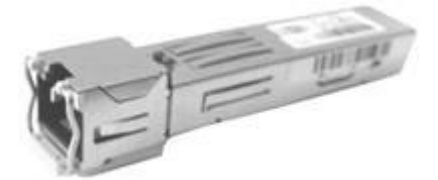

You can attach a monitor to the server, or, if CIMC (Cisco Integrated Management Controller) is configured, you can use a remote KVM.

The Cisco UCS Power Calculator is available to get a power estimate.

### **Network Requirements**

The Threat Grid Appliance requires three networks:

- ADMIN The Administrative network must be configured to perform the appliance setup.
  - OpAdmin Management Traffic (HTTPS)
  - SSH
  - NFSv4 (Outbound. If a NFS hostname is used instead of IP, this name will be resolved via Dirty DNS.)

• CLEAN - The Clean network is used for inbound, trusted traffic to the appliance (requests). This includes integrated appliances. For example, the Cisco Email Security appliances and Web Security appliances connect to the IP address of the Clean interface.

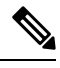

**Note** The URL for the Clean network interface *will not work* until the OpAdmin portal configuration is complete.

The following specific, restricted kinds of network traffic can be outbound from the Clean network:

- Remote syslog connections
- · Email messages sent by the Threat Grid Appliance itself
- · Disposition Update Service connections to AMP for Endpoints Private Cloud devices
- DNS requests related to any of the above
- LDAP
- DIRTY The Dirty network is used for outbound traffic from the appliance (including malware traffic).

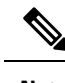

**Note** We recommend using a dedicated external IP address (i.e., the Dirty interface) that is different from your corporate IP, in order to protect your internal network assets.

For network interface setup information and illustrations, see the Network Interfaces section, and the Network Interface Connections Setup section.

## **DNS Server Access**

The DNS server used for purposes other than Disposition Update Service lookups, resolving remote syslog connections, and resolving the mail server used for notifications from the Threat Grid software itself needs to be accessible via the dirty network.

By default, DNS uses the Dirty interface. The Clean interface is used for AMP for Endpoints Private Cloud integrations. If the AMP for Endpoints Private Cloud hostname cannot be resolved over the Dirty interface, then a separate DNS server that uses the Clean interface can be configured in the OpAdmin interface.

See the Cisco Threat Grid Appliance Administrator Guide for additional information.

### **NTP Server Access**

The NTP server needs to be accessible via the Dirty network.

### Integrations

Additional planning may be required if the Threat Grid Appliance is going to be used with other Cisco products, such as the Email Security Appliance, Web Security Appliance, or AMP for Endpoints Private Cloud.

## DHCP

If you are connected to a network configured to use DHCP, follow the instructions provided in the *Using DHCP* section of the Cisco Threat Grid Appliance Administrator Guide.

# License

You will receive a license and password from Cisco Threat Grid.

For questions about licenses, contact support@threatgrid.com.

### **Rate Limits**

The API rate limit is global for the appliance under the terms of the license agreement. This affects API submissions ONLY, not manual sample submissions.

Rate limits are based on a window of rolling time, not to a calendar day. When the submission limit is exhausted, the next API submission will return a 429 error, plus a message about how long to wait before retrying. See the Threat Grid portal UI FAQ entry on rate limits for a more detailed description.

# **Organization and Users**

Once you have completed the appliance setup and network configuration, you will need to create the initial Threat Grid Organizations and add user account(s), so people can login and begin submitting malware samples for analysis. This task may require planning and coordination among multiple organizations and users, depending on your requirements.

Managing Threat Grid Organizations is documented in the Cisco Threat Grid Appliance Administrator Guide. Managing users is documented in the Threat Grid portal Help.

# **Updates**

The initial appliance setup and configuration steps **must be completed** before installing any Threat Grid appliance updates. We recommend that you check for updates immediately after completing the initial configuration described in this guide (see Install Updates).

Updates must be done in sequence. Threat Grid Appliance updates cannot be downloaded until the license is installed, and the update process requires the initial appliance configuration to be completed.

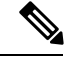

Note Verify that SSH is specified for updates.

# **User Interfaces**

After the server has been correctly attached to the network and powered up, there are several user interfaces available for configuring the Threat Grid Appliance.

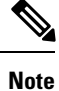

LDAP authentication is available for TGSH Dialog and OpAdmin with version 2.1.6.

### TGSH Dialog

The **TGSH Dialog** interface is used to configure the Network Interfaces. TGSH Dialog is displayed when the appliance successfully boots up.

#### **Reconnecting to the TGSH Dialog**

TGSH Dialog will remain open on the console and can be accessed either by attaching a monitor to the appliance or, if CIMC is configured, via remote KVM.

To reconnect to the TGSH Dialog, ssh into the Admin IP address as the user threatgrid.

The required password will either be the initial, randomly generated password, which is visible initially in the TGSH Dialog, or the new Admin password you create during the first step of the OpAdmin Portal Configuration Wizard.

### **Threat Grid Shell - tgsh**

The Threat Grid Shell (tgsh) is an administrator's interface that is used for executing a couple of commands (including destroy-data and forced backup), as well as for expert, low-level debugging. To access tgsh, select **CONSOLE** in the TGSH Dialog.

Note

OpAdmin uses the same credentials as the Threat Grid user, so any password changes/updates made via tgsh will also impact OpAdmin.

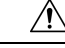

Caution Network configuration changes made with tgsh are not supported unless specifically directed by Threat Grid support; OpAdmin or TGSH Dialog should be used instead.

### **OpAdmin Portal**

This is the primary Threat Grid GUI configuration tool. Much of the appliance configuration can ONLY be done via OpAdmin, including licenses, email host, and SSL Certificates.

### **Threat Grid Portal**

The Threat Grid user interface application is available as a cloud service, and is also installed on Threat Grid Appliances. There is no communication between Threat Grid Cloud service and the Threat Grid Portal that is included with a Threat Grid Appliance.

### **Cisco Integrated Management Controller (CIMC)**

The Cisco Integrated Management Controller (CIMC) is the user interface used to manage the server.

# **Network Interfaces**

| Interface | Description                                                                                                    |  |  |
|-----------|----------------------------------------------------------------------------------------------------|--|--|
| Admin     | • Connect to the Admin network. <b>Only inbound</b> from Admin network.                                                                                                    |  |  |
|           | OpAdmin UI traffic                                                                                                    |  |  |
|           | SSH (inbound) for tgsh-dialog                                                                                                    |  |  |
|           | • NFSv4 for Backups and Clustering (Outbound. If a NFS hostname is used instead of IP, this name will be resolved via Dirty DNS.) Must be accessible from all cluster notes. |  |  |
|           | Note The form factor for the Admin interface is SFP+. See Figure 2 -<br>Cisco 1000BASE-T Copper SFP (GLC-T) in Hardware<br>Requirements.                                     |  |  |
| Clust     | The non-Admin SFP+ port that was formerly reserved, is now being used for clustering.                                                                                        |  |  |
|           | Clust interface required for clustering (optional)                                                                                                    |  |  |
|           | • Requires an additional SFP+ module for direct interconnect. This interface does not require any configuration. Addresses are automatically assigned.                       |  |  |

The available network interfaces are described in the following table:

| Interface | Description                                                                                                    |  |  |  |
|-----------|----------------------------------------------------------------------------------------------------|--|--|--|
| Clean     | • Connect to the Clean network. Clean must be accessible from the corporate network but requires no outbound access to the Internet.                                                                                                    |  |  |  |
|           | • UI and API traffic (inbound)                                                                                                    |  |  |  |
|           | Sample Submissions                                                                                                    |  |  |  |
|           | • SMTP (outbound connection to the configured mail server)                                                                                                    |  |  |  |
|           | SSH (inbound for tgsh-dialog)                                                                                                    |  |  |  |
|           | Syslog (outbound to configured syslog server)                                                                                                    |  |  |  |
|           | ESA/WSA and CSA Integrations                                                                                                    |  |  |  |
|           | AMP for Endpoints Private Cloud Integration                                                                                                    |  |  |  |
|           | DNS Optional                                                                                                    |  |  |  |
|           | • LDAP (outbound)                                                                                                    |  |  |  |
| Dirty     | Connect to the Dirty network; requires Internet access. Outbound Only.                                                                                                    |  |  |  |
|           | You should not use your own DNS (private IP) for the Dirty Interface because traffic sent to a private IP is dropped at the Network Exit Localization firewall.                                                                                                    |  |  |  |
|           | • DNS                                                                                                    |  |  |  |
|           | <b>Note</b> If you are setting up an integration with a AMP for Endpoints Private Cloud, and the AMP for Endpoints appliance hostname cannot be resolved over the Dirty interface, then a separate DNS server that uses the Clean interface can be configured in OpAdmin. |  |  |  |
|           | • NTP                                                                                                    |  |  |  |
|           | • Updates                                                                                                    |  |  |  |
|           | Support Session in Normal Operations Mode                                                                                                    |  |  |  |
|           | Support Snapshots                                                                                                    |  |  |  |
|           | Malware Sample-initiated Traffic                                                                                                    |  |  |  |
|           | Recovery Mode Support Session (outbound)                                                                                                    |  |  |  |
|           | OpenDNS, TitaniumCloud, Virus Total, ClamAV                                                                                                    |  |  |  |
|           | • SMTP Outbound connections are redirected to a built-in honeypot                                                                                                    |  |  |  |
|           | <b>Note</b> Although using IPv4LL address space (168.254.0.16) for the Dirty interface has never been documented as supported, from version 2.3.0 forward it is recognized as broken, and therefore explicitly unsupported.                                               |  |  |  |

| Interface      | Description                                                                                                    |  |
|----------------|----------------------------------------------------------------------------------------------------|--|
| CIMC Interface | Recommended. If the Cisco Integrated Management Controller (CIMC) interface is configured, it can be used for server management and maintenance. For more information see CIMC Configuration. |  |

# Login Names and Passwords (Default)

The default login names and passwords are listed in the following table:

| User                   | Login/Password                                                                                                    |
|------------------------|----------------------------------------------------------------------------------------------------|
| Web UI Administrator   | Login: admin                                                                                                    |
|                        | Password: changeme                                                                                                    |
| OpAdmin and Shell User | Use the initial Threat Grid/TGSH Dialog randomly<br>generated password, and then the new password<br>entered during the first step of the OpAdmin<br>configuration workflow. |
|                        | If you lose the password, follow the <b>Lost Password</b> instructions located in the <b>Support</b> section of the Cisco Threat Grid Appliance Administrator Guide.         |
| CIMC                   | Login: admin                                                                                                    |
|                        | Password: password                                                                                                    |

## **Setup and Configuration Overview**

The following setup and initial configuration steps are described in this guide:

- Server Setup
- Network Interface Connections Setup (Admin, Clust, Clean, Dirty)
- Initial Network Configuration TGSH Dialog
- Main Configuration OpAdmin Portal
- Install Updates
- Test the Appliance Setup Submit a Sample for Analysis

Complete the remaining administrative configuration tasks (license installation, email server, SSL Certificates, etc.) in the OpAdmin Portal as documented in the Cisco Threat Grid Appliance Administrator Guide.

You should allow yourself approximately 1 hour to complete the server setup and initial configuration steps.

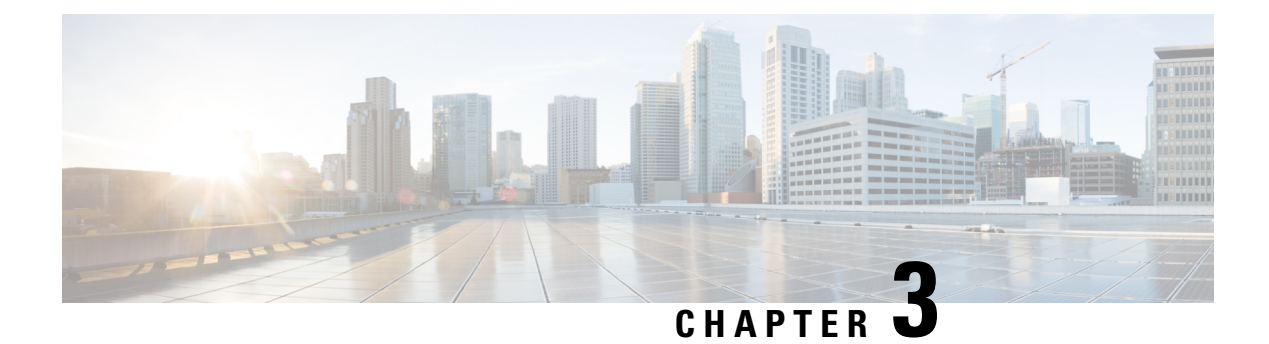

# **Server Setup**

This chapter provides instructions for setting up the server. It includes the following topics:

- Connect Power Supplies and KVM Adapter, on page 15
- Network Interface Connections Setup, on page 15
- Network Interface Setup Diagram, on page 18
- Firewall Rules, on page 19
- Power On and Boot Up Appliance, on page 22

# **Connect Power Supplies and KVM Adapter**

To begin, connect both power supplies on the back of your appliance. Connect the included KVM adapter to an external monitor and keyboard, and plug into the KVM port located at the front of the server, as illustrated in Figure 3.

If CIMC is configured, you can use a remote KVM. See CIMC Configuration.

Refer to the server product documentation for detailed hardware and environmental setup information (See Product Documentation).

# **Network Interface Connections Setup**

The SFP+ modules must be connected to the chassis *before* the appliance is powered on for the session in which the configuration wizard is going to be run. However, wiring the SFP up to the network can be done between power on and configuration.

Note

For Threat Grid Appliance (version 2.7.2 or later), only the Threat Grid M5 Appliance is supported. Refer to the Cisco Threat Grid M5 Appliance Hardware Installation Guide for server setup instructions.

### C220 M3 Rack Server Setup

The interfaces must be properly connected and configured for the appliance to operate.

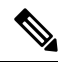

#### Note

The details for your appliance may differ from the illustrations. Contact support@threatgrid.com if you have any questions.

Find the two SFP+ ports and three Ethernet ports on the back of the appliance and attach the network cables as illustrated in Figure 4.

**Reserved** is the non-Admin SFP+ port that is reserved for future use.

#### Figure 3: Cisco UCS C220 M3 SFF Rack Server

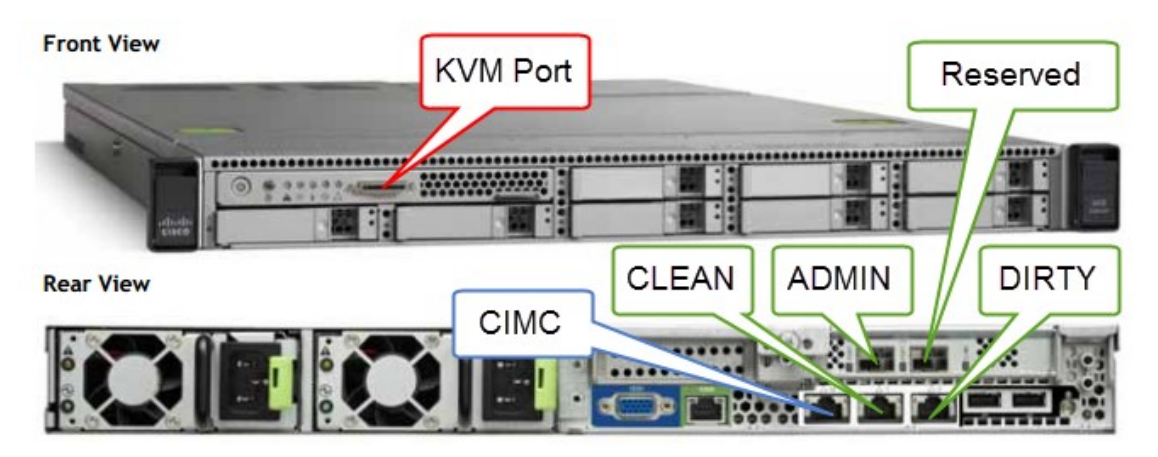

Figure 4: Cisco UCS C220 M3 Rear View Details

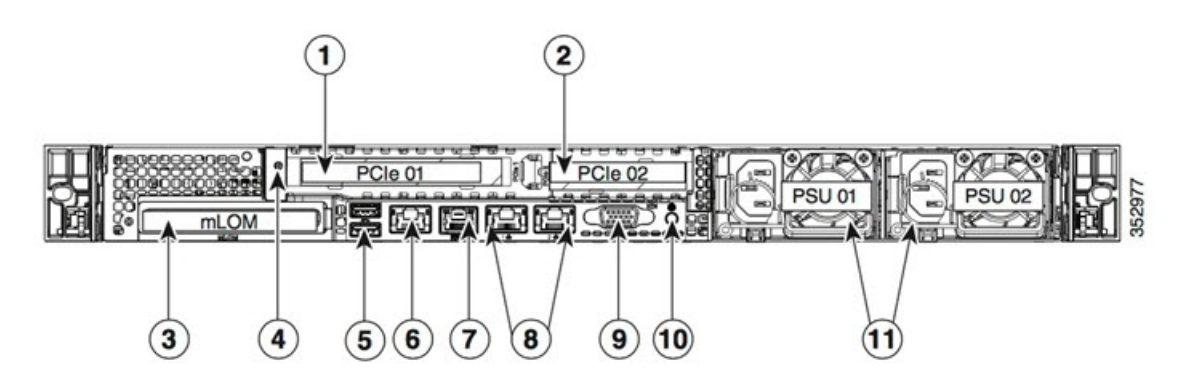

| 1 | PCIe riser 1/slot 1                         | 7  | Serial port (RJ-45 connector)                |
|---|---------------------------------------------|----|----------------------------------------------|
| 2 | PCIe riser 2/slot 2                         | 8  | Dual 1-Gb Ethernet ports (LAN1 and LAN2)     |
| 3 | Modular LAN-on-motherboard (mLOM) card slot | 9  | VGA video port (DB-15)                       |
| 4 | Grounding-lug hole (for DC power supplies)  | 10 | Rear unit identification button/LED          |
| 5 | USB 3.0 ports (two)                         | 11 | Power supplies (up to two, redundant as 1+1) |
| 6 | 1-Gb Ethernet dedicated management port     |    |                                              |

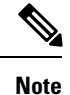

For releases 1.0-1.2 a reboot may be needed if an interface was not plugged in at boot time. This is a pre-1.3 issue, except for any interface requiring an SFP, which will still needs to be plugged in at boot time post 1.3. The network cable plugged into the SFP may be safely hot-plugged.

### C220 M4 Rack Server Setup

The interfaces must be properly connected and configured for the appliance to operate.

Use port 3 Slot 2 for the (optional) Clust interface.

The details for your appliance may differ from the illustrations. Contact **support@threatgrid.com** if you have any questions.

Figure 5: Cisco UCS C220 M4 SFF Rack Server

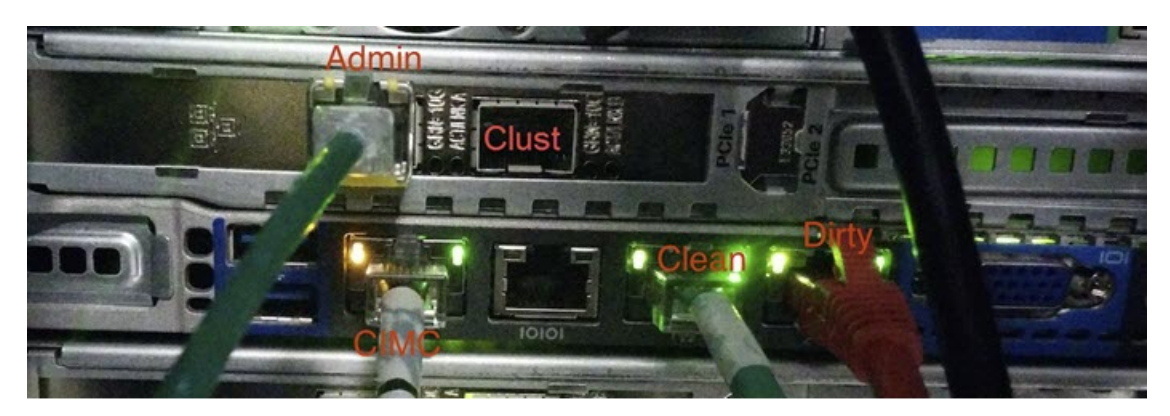

Note

Figure 6: Clsco UCS C220 M4 Rear View Details

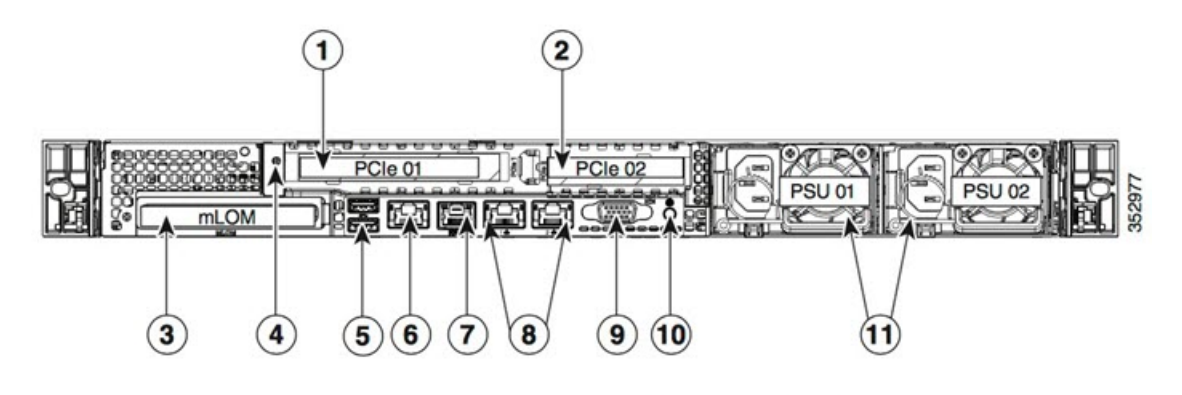

| 1 | PCIe riser 1/slot 1                         | 7  | Serial port (RJ-45 connector)                |
|---|---------------------------------------------|----|----------------------------------------------|
| 2 | PCIe riser 2/slot 2                         | 8  | Dual 1-Gb Ethernet ports (LAN1 and LAN2)     |
| 3 | Modular LAN-on-motherboard (mLOM) card slot | 9  | VGA video port (DB-15)                       |
| 4 | Grounding-lug hole (for DC power supplies)  | 10 | Rear unit identification button/LED          |
| 5 | USB 3.0 ports (two)                         | 11 | Power supplies (up to two, redundant as 1+1) |
| 6 | 1-Gb Ethernet dedicated management port     |    |                                              |

#### **Connections:**

- 1 Admin, Clust
- 8 (left) Clean
- 8 (right) Dirty
- 6 CIMC

# **Network Interface Setup Diagram**

This section describes the most logical and recommended setup for a Threat Grid Appliance. However, each customer's interface setup is different. Depending on your network requirements, you may decide to connect the Dirty interface to the inside, or the Clean interface to the outside with appropriate network security measures in place, for example.

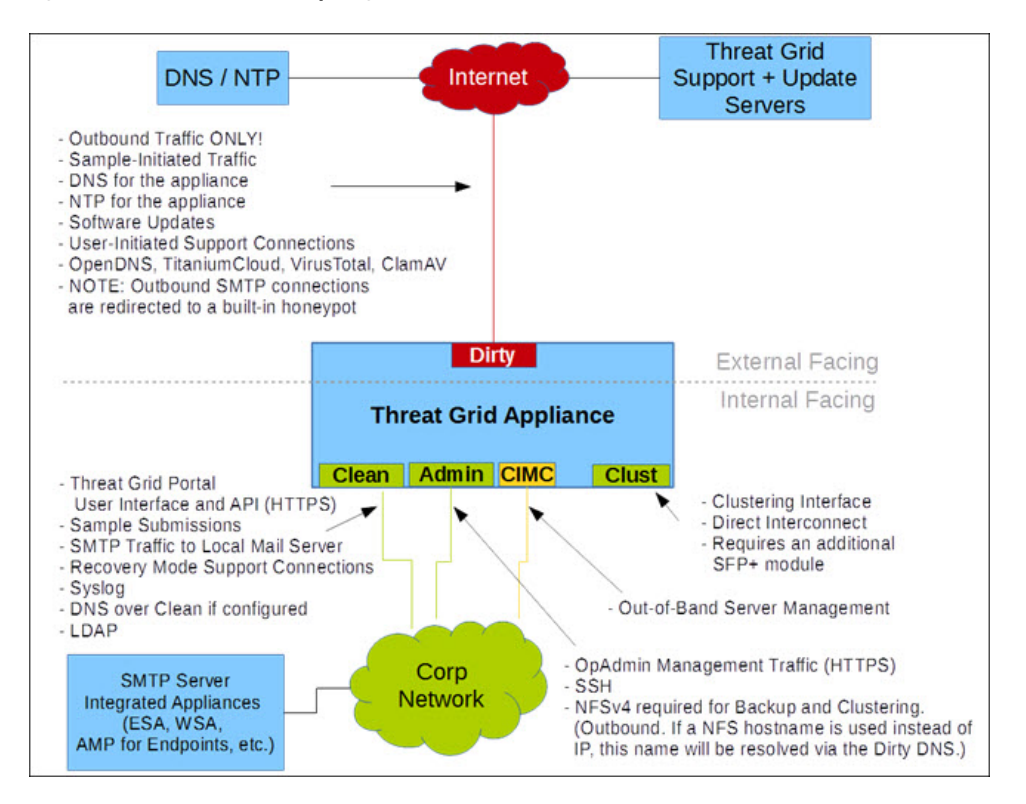

#### Figure 7: Network Interfaces Setup Diagram

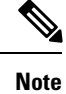

In Threat Grid Appliance (v2.7.2 and later), there is also the **enable\_clean\_interface option**, which is disabled by default. This option (after applying configuration and rebooting) enables access to the administrative interface on port 8443 of the assigned clean IP.

### **Firewall Rules**

This section provides suggested firewall rules.

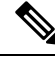

Note

Implementing a restrictive outgoing policy on the Dirty interface for ports 22 and 19791 requires tracking updates over time and spending more time maintaining the firewall. See the required destinations in the configuration sections.

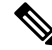

Note

Using IPv4LL address space (168.254.0.16) for the Dirty interface is NOT supported.

I

#### **Dirty Interface Outbout**

| Source             | Destination | Protocol | Port | Action | Note                                                                                                    |
|--------------------|-------------|----------|------|--------|----------------------------------------------------------------------------------------------------|
| Dirty<br>Interface | Internet    | ANY      | ANY  | Allow  | Allow outbound traffic from<br>samples. (To get accurate<br>results it is required that<br>malware be allowed to contact<br>its command and control<br>server using whatever port and<br>protocol it is designed to use.) |

#### **Dirty Interface Inbound**

| Source | Destination    | Protocol | Port | Action | Note                           |
|--------|----------------|----------|------|--------|--------------------------------|
| ANY    | Dirty Internet | ANY      | ANY  | Deny   | Deny all incoming connections. |

#### **Clean Interface Outbound**

| Source             | Destination  | Protocol | Port | Action | Note                                                                                                    |
|--------------------|--------------|----------|------|--------|----------------------------------------------------------------------------------------------------|
| Clean<br>Interface | SMTP Servers | ТСР      | 25   | Allow  | The appliance uses the clean<br>interface to initiate SMTP<br>connections to the configured<br>mail server. |

#### **Clean Interface Outbound (Optional)**

| Source             | Destination             | Protocol | Port | Action | Note                                                                                                    |
|--------------------|-------------------------|----------|------|--------|----------------------------------------------------------------------------------------------------|
| Clean<br>Interface | Corporate DNS<br>Server | TCP/UDP  | 53   | Allow  | Optional, only required if<br>Clean DNS is configured.                                                     |
| Clean<br>Interface | AMP Private Cloud       | ТСР      | 443  | Allow  | Optional, only required if<br>AMP for Endpoints Private<br>Cloud integration is used.                      |
| Clean<br>Interface | Syslog Servers          | UDP      | 514  | Allow  | Allow connectivity to server<br>designated to receive Syslog<br>messages and Threat Grid<br>notifications. |
| Clean<br>Interface | LDAP Servers            | TCP/UDP  | 389  | Allow  | Optional, only required if LDAP is configured.                                                             |
| Cean<br>Interface  | LDAP Servers            | ТСР      | 636  | Allow  | Optional, only required if LDAP is configured.                                                             |

#### **Clean Interface Inbound**

| Source      | Destination     | Protocol | Port | Action | Note                                                                                     |
|-------------|-----------------|----------|------|--------|------------------------------------------------------------------------------------------|
| User Subnet | Clean Interface | ТСР      | 22   | Allow  | Allow SSH conectivity to the tgsh-dialog.                                                |
| User Subnet | Clean Interface | ТСР      | 80   | Allow  | Appliance API and Threat<br>Grid user interface. This will<br>redirect to HTTPS TCP/443. |
| User Subnet | Clean Interface | ТСР      | 443  | Allow  | Appliance API and Threat<br>Grid user interface.                                         |
| User Subnet | Clean Interface | ТСР      | 9443 | Allow  | Allow connectivity to the<br>Threat Grid UI Glovebox.                                    |

#### Admin Interface Outbound (Optional)

The following depends on what services are configured.

| Source             | Destination  | Protocol | Port | Action | Note                                                                                                    |
|--------------------|--------------|----------|------|--------|----------------------------------------------------------------------------------------------------|
| Admin<br>Interface | NFSv4 Server | ТСР      | 2049 | Allow  | Optional, only required if<br>Threat Grid appliance is<br>configured to send backups to<br>an NFSv4 share. |

#### Admin Interface Inbound

| Source          | Destination     | Protocol | Port | Action | Note                                                                                     |
|-----------------|-----------------|----------|------|--------|------------------------------------------------------------------------------------------|
| Admin<br>Subnet | Admin Interface | ТСР      | 22   | Allow  | Allow SSH connectivity to the TGSH Dialog.                                               |
| Admin<br>Subnet | Admin Interface | ТСР      | 80   | Allow  | Allow Access to the OpAdmin<br>Portal interface. This will<br>redirect to HTTPS TCP/443. |
| Admin<br>Subnet | Admin Interface | ТСР      | 443  | Allow  | Allow Access to the OpAdmin<br>Portal interface.                                         |

#### Dirty Interface for Non Cisco-Validated/Recommended Deployment

| Source             | Destination | Protocol | Port | Action | Note                                              |
|--------------------|-------------|----------|------|--------|---------------------------------------------------|
| Dirty<br>Interface | Internet    | ТСР      | 22   | Allow  | Update, support snapshot, and licensing services. |
| Dirty<br>Interface | Internet    | TCP/UDP  | 53   | Allow  | Allow outbound DNS.                               |
| Dirty<br>Interface | Internet    | UDP      | 123  | Allow  | Allow outbound NTP.                               |

| Source             | Destination    | Protocol | Port  | Action | Note                                                        |
|--------------------|----------------|----------|-------|--------|-------------------------------------------------------------|
| Dirty<br>Interface | Internet       | ТСР      | 19791 | Allow  | Allow connectivity to Threat Grid support.                  |
| Dirty<br>Interface | Cisco Umbrella | ТСР      | 443   | Allow  | Connect with third-party detection and enrichment services. |
| Dirty<br>Interface | VirusTotal     | ТСР      | 443   | Allow  | Connect with third-party detection and enrichment services. |
| Dirty<br>Interface | TitaniumCloud  | ТСР      | 443   | Allow  | Connect with third-party detection and enrichment services. |

# **Power On and Boot Up Appliance**

Once you have connected the server peripherals, network interfaces, and power cables, turn on the appliance and wait for it to boot up. The Cisco screen is briefly displayed.

```
Figure 8: Cisco Screen During Bootup
```

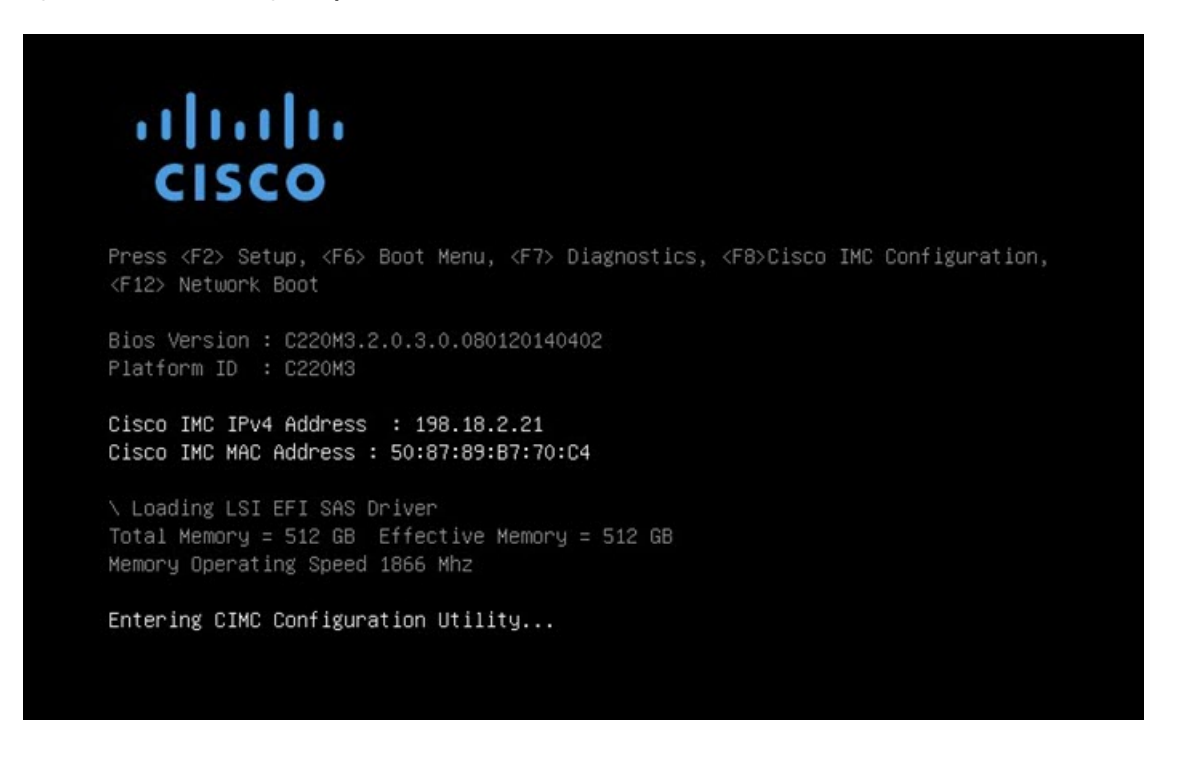

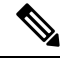

**Note** If you want to configure this interface, press **F8** after the memory check is completed and follow the instructions in CIMC Configuration.

The **TGSH Dialog** is displayed on the console when the server has successfully booted up and connected. *Figure 9: TGSH Dialog* 

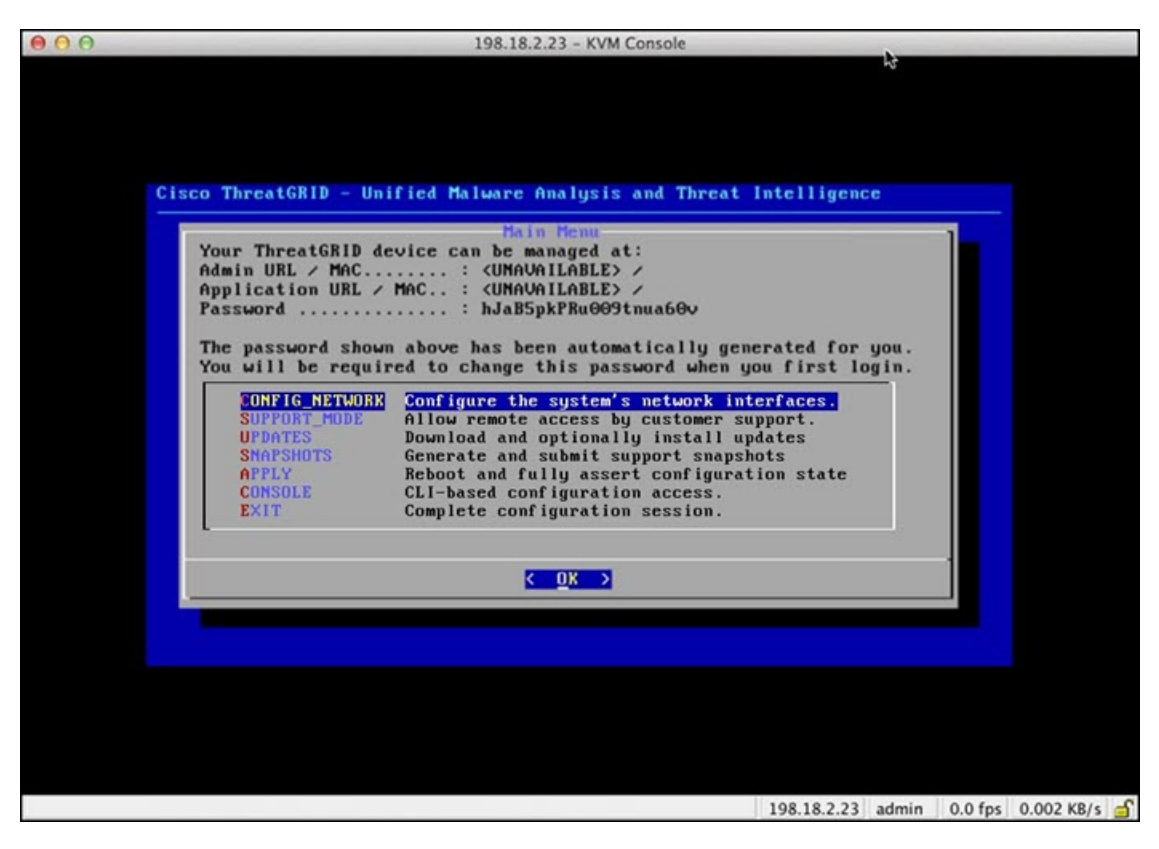

The Admin URL shows as unavailable because the network interface connections are not yet configured and the OpAdmin Portal cannot be reached yet to perform this task.

C-

**Important** The **TGSH Dialog** displays the initial administrator Password, which will be needed to access and configure the OpAdmin Portal interface later in the configuration. Make a note of the Password in a separate text file (copy and paste).

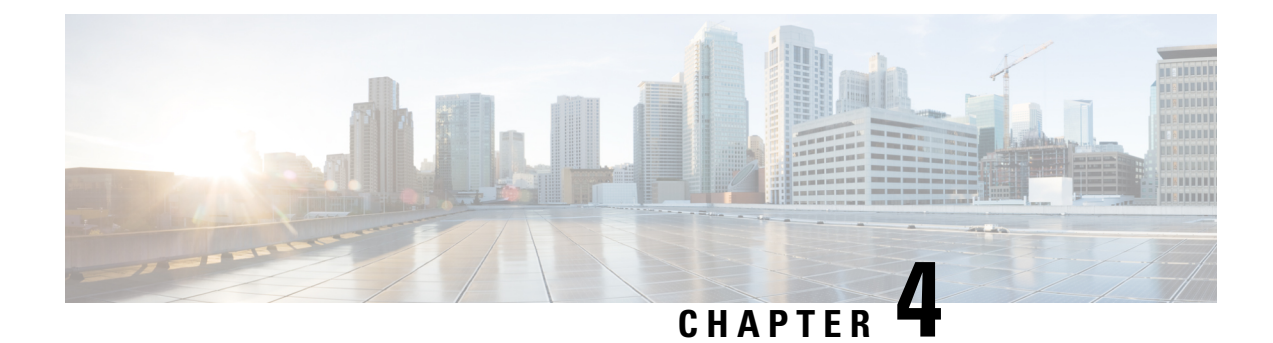

# **Initial Network Configuration**

This chapter provides instructions for completing the initial network configuration using the TGSH Dialog. It includes the following topic:

• Initial Network Configuration Using TGSH Dialog, on page 25

# Initial Network Configuration Using TGSH Dialog

The initial network configuration is completed in the TGSH Dialog. The goal is to complete the basic configuration that allows access to the OpAdmin interface tool to complete the remaining configuration, including the license, email host, and SSL Certificates.

**Note** For DHCP users, the following steps assume that you are using static IP addresses. If you are using DHCP to obtain your IPs, then see the Cisco Threat Grid Appliance Administrator Guide for more information.

**Step 1** In the TGSH Dialog interface, select **CONFIG\_NETWORK**. The Network Configuration console opens.

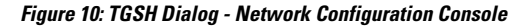

| Cis | o T Network Configuration                                                                                                    |  |
|-----|----------------------------------------------------------------------------------------------------|--|
|     | DNS Servers<br>DNS Primary<br>DNS Secondary<br>Interface: clean<br>DHCP Enabled? (Y/N)<br>Configure Non-Default Routes? (Y/N)<br>Address<br>Netmask<br>Default Gateway<br>DNS Name<br>Interface: dirty<br>DHCP Enabled? (Y/N)<br>Configure Non-Default Routes? (Y/N)<br>Address<br>Netmask<br>Default Gateway<br>DHS Mame<br>75% |  |
|     | <pre></pre>                                                                                                    |  |

- **Step 2** Complete the blank fields according to the settings provided by your network administrator for the Clean, Dirty, and Admin interfaces.
- **Step 3** Change **DHCP Enabled** from Y to **N**.

Note You need to backspace over the old character before you can enter the new one.

- **Step 4** Leave the **Configure Non-Default Routes** field set to the default of **N** (unless additional routes are needed).
- Step 5 If your network is using a DNS name for the Clean network, enter the name in the DNS Name field.
- **Step 6** Leave the Dirty network **DNS Name** field blank.

| DNS Servers<br>DNS Primary<br>DNS Secondary<br>Interface: clean<br>DHCP Enabled? (Y/N)<br>Configure Mon-Default Routes? (Y/N)<br>Address<br>Default Gateway<br>DNS Name<br>Interface: dirty<br>DHCP Enabled? (Y/N)<br>Configure Mon-Default Routes? (Y/N)<br>Address<br>Default Gateway<br>DHS Name<br>Interface: dirty<br>DHCP Enabled? (Y/N)<br>Configure Mon-Default Routes? (Y/N)<br>Address<br>Default Gateway<br>DHS Name<br>198.19.3.100<br>198.19.3.1<br>DHS Name<br>75% |  |
|----------------------------------------------------------------------------------------------------|--|
|                                                                                                    |  |
| <unlidate> &lt; Cancel &gt;</unlidate>                                                                                                    |  |

Figure 11: Network Configuration In-Progress (Clean and Dirty)

Figure 12: Network Configuration In-Progress (Admin)

| 000  | 198.18.2.23 - KVM Conso                                                                                                    | le                                                                                                    |               |               |
|------|----------------------------------------------------------------------------------------------------|----------------------------------------------------------------------------------------------------|---------------|---------------|
| Cisc | co T Network Configuration                                                                                                    |                                                                                                    |               |               |
|      | Netmask<br>Default Gateway<br>DNS Name<br>Interface: dirty<br>DHCP Enabled? (Y/N)<br>Configure Non-Default Routes? (Y/N)<br>Address<br>Netmask<br>Default Gateway<br>DNS Name<br>Interface: admin<br>DHCP Enabled? (Y/N)<br>Configure Non-Default Routes? (Y/N)<br>Address<br>Netmask<br>Default Gateway<br>DNS Name | 255.255.255.0<br>100.67.1.1<br>tg-app-clean.acm<br>N<br>198.19.3.100<br>255.255.255.0<br>198.19.3.1<br>N<br>100.67.2.100<br>255.255.255.0<br>100.67.2.1<br>admin.acm.test<br>100% |               |               |
|      | <validate> &lt; Cance</validate>                                                                                                    | 1 >                                                                                                    |               |               |
|      |                                                                                                    | 198.18.2.23                                                                                                    | admin 3.2 fps | 10.416 KB/s 🕤 |

Step 7 After you finish entering all the network settings, tab down and select Validate to validate your entries.
 If invalid values have been entered, you may see errors. If this occurs, fix the invalid values and select Validate again.
 After validation, the Network Configuration Confirmation displays the entered values.

I

#### Figure 13: Network Configuration Confirmation

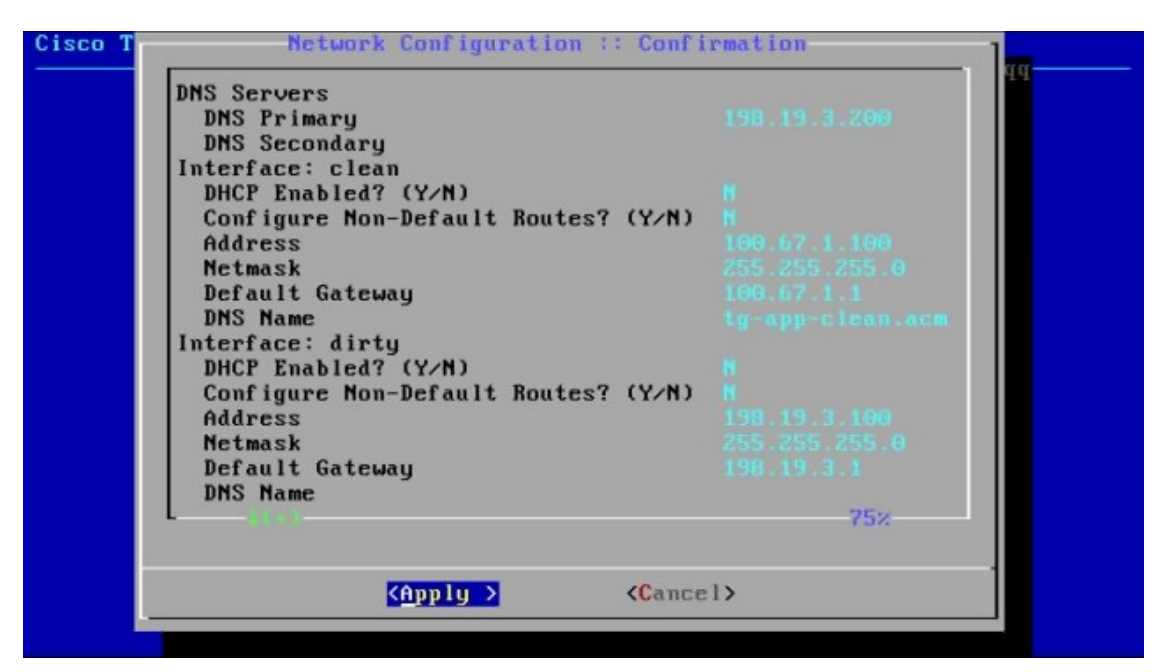

**Step 8** Select **Apply** to apply your configuration settings.

It may take 10 minutes or more to complete.

The console becomes a blank grey box, and the screen may display scrolling configuration information as the settings are applied, and then it lists detailed information about the configuration changes that have been made.

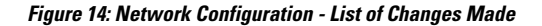

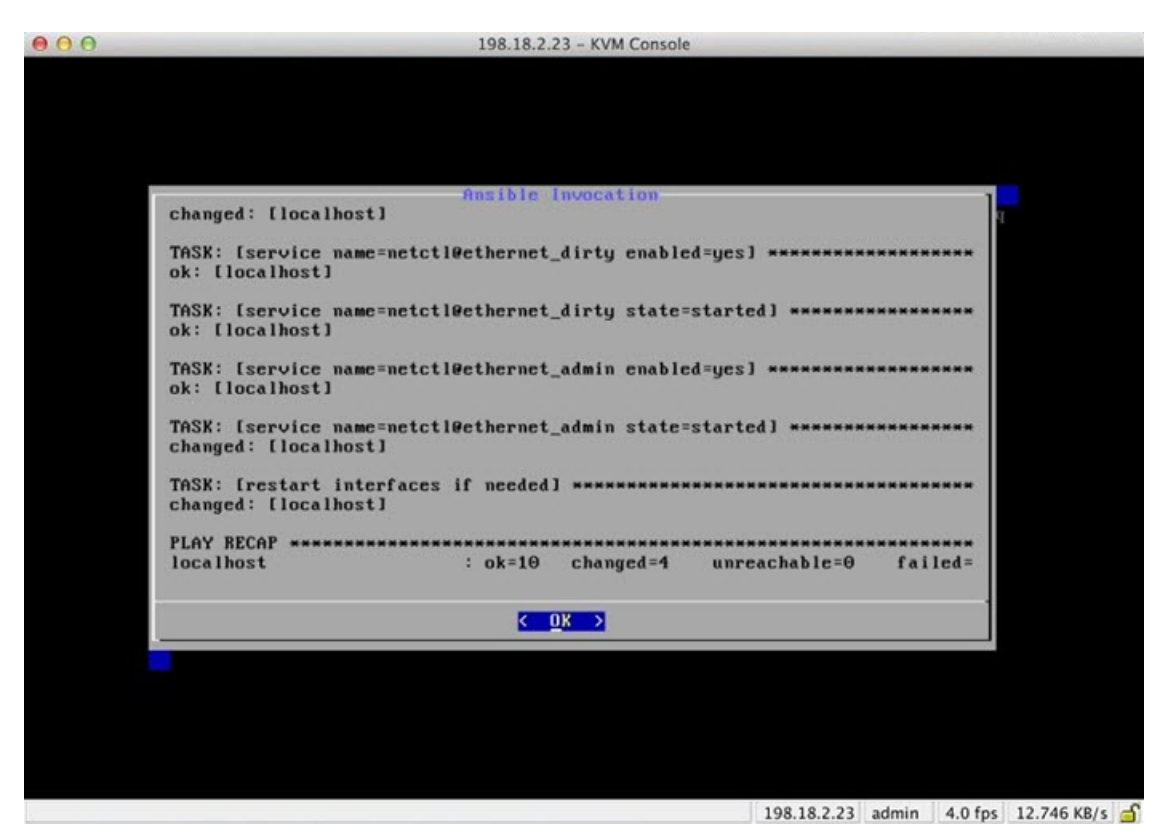

#### Step 9 Select OK.

The Network Configuration Console refreshes again and displays the entered IP addresses.

#### Figure 15: IP Addresses

| 00 | 198.18.2.23 - KVM Console                                                                                                    |
|----|----------------------------------------------------------------------------------------------------|
|    | Ciero ThreatCRID - Holfied Maluare Analusis and Threat Intelligence                                                                                                    |
|    | Your ThreatGRID device can be managed at:<br>Admin URL / MAC : https://100.67.2.100 / 90:e2:ba:82:2f:d4<br>Application URL / MAC : https://100.67.1.100 / 7c:0e:ce:67:f7:d0<br>Password : hJaB5pkPRu009tnua60v                                                                                                    |
|    | The passion above has been automatically generated for you.         You will be required to change this password when you first login.         CONFIG_NETWORK       Configure the system's network interfaces.         SUPPORT_HODE       Allow remote access by customer support.         UPDATES       Download and optionally install updates         SNAPSHOTS       Generate and submit support snapshots         APPLY       Reboot and fully assert configuration state         COMSOLE       CLI-based configuration access.         EXIT       Complete configuration session. |
|    | <u>с ок</u> >                                                                                                    |
|    |                                                                                                    |
|    | 198.18.2.23 admin 1.2 fps 2.727 KB/s (                                                                                                    |

You have completed the network configuration of your appliance.

Note The URL for the Clean interface will not work until the OpAdmin portal configuration is complete.

#### What to do next

The next step in the appliance setup is to complete the remaining configuration tasks using the OpAdmin Portal, as described in OpAdmin Portal Configuration Wizard.

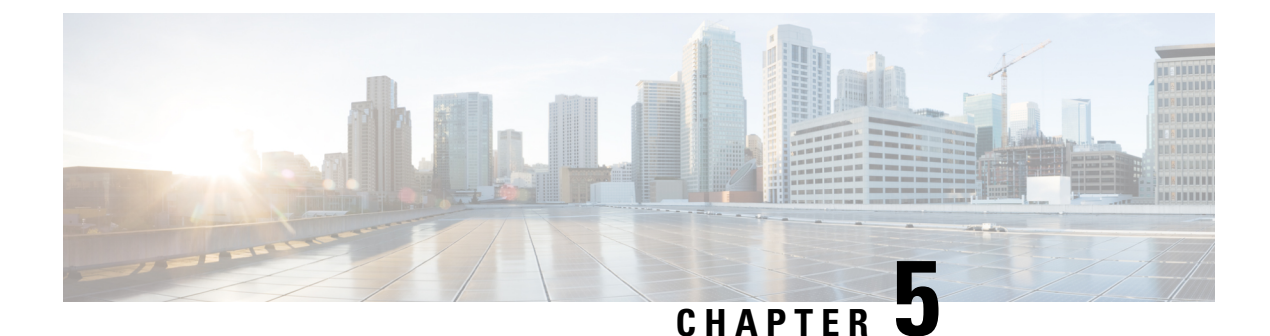

# **OpAdmin Portal Configuration Wizard**

This chapter provides instructions for configuring your appliance using the OpAdmin Portal. It includes the following topics:

- Introduction, on page 33
- Configuration Wizard, on page 35
- Install Updates, on page 43
- Test Appliance Setup, on page 44

### Introduction

The OpAdmin Portal is the Threat Grid administrator's portal on the appliance and is the recommended tool for configuring your appliance. It is a Web user interface that can be used once an IP address has been configured on the Admin interface.

The configuration includes the following steps:

- Change OpAdmin Admin Password
- Review End User License Agreement
- Review Network Configuration Settings (not configured using wizard)
- Install License
- Configure NFS
- Configure Email Host
- Configure Notifications
- Configure Date and Time (NTP Server)
- Configure SysLog
- Review and Install Configuration Settings

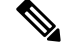

Note

Not all configuration steps are completed using the configuration wizard. See the Cisco Threat Grid Appliance Administrator Guide for configuring settings not included in the wizard, such as SSL Certificates and Clustering.

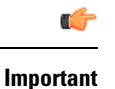

The steps in the following sections should be completed in one session to reduce the chance of an interruption to the IP address during configuration.

### Log In to OpAdmin Portal

Perform the following steps to log in to the Threat Grid OpAdmin portal.

**Step 1** In a browser, enter the URL for the OpAdmin portal (https://<adminIP>/ or https://<adminHostname>/) to open the Threat Grid OpAdmin login screen.

**Note** The Hostname is the appliance serial number (v2.7 or later).

#### Figure 16: OpAdmin Login Screen

| ⊖ ⊖ ⊖ ☐ ThreatGRID Appliance / | 4/1 ×                                                                                                    | ×*<br>•         |
|--------------------------------|----------------------------------------------------------------------------------------------------|-----------------|
| Apps 😭 ThreatGRID              |                                                                                                    | Cther Bookmarks |
|                                | ThreatGRID                                                                                                    |                 |
|                                | Password Required                                                                                                    |                 |
|                                | Authentication is required to administer your ThreatGRID Appliance. The password<br>can be found on the appliance console of your Appliance server. |                 |
|                                | Login                                                                                                    |                 |
|                                | This site is best viewed in: Internet Explorer 10+, Firefox 14+, Safari 6+, or Chrome 20+                                                           |                 |
|                                | Support                                                                                                    |                 |
|                                | C ThreatGRID.com                                                                                                    |                 |

**Step 2** Enter the initial **Admin Password** that you copied from the TGSH Dialog and click **Login**.

#### What to do next

Proceed to Change Admin Password.

### **Change Admin Password**

The initial administrator's password was generated randomly during the pre-ship Threat Grid installation, and is visible as plain text in the TGSH Dialog. You must change the initial Admin password before continuing with the configuration.

Step 1 Enter the password from the TGSH Dialog in the Old Password field. (You should have this saved in a text file.)

- Step 2 Enter a New Password and re-enter it in the Confirm New Password field.
- Step 3 Click Change Password. The password is updated.

**Note** The new password will NOT be displayed in visible text in the TGSH Dialog so be sure to save it somewhere.

#### What to do next

Proceed to Review End User License Agreement.

### **Review End User License Agreement**

Review the license agreement and confirm that you agree to it.

- **Step 1** Review the End User License Agreement.
- **Step 2** Scroll to the end and click **I HAVE READ AND AGREE**.
  - **Note** We recommend that you follow the configuration workflow and configure the networks before you install the license.

#### What to do next

Proceed to Configure Network Settings.

# **Configuration Wizard**

The Configuration wizard takes you through configuring your Threat Grid Appliance.

### **Configure Network Settings**

If you configured static network settings in the TGSH Dialog, the IP addresses displayed on the Network configuration page reflect the values you entered in the TGSH Dialog during the appliance network configuration.

- **Step 1** Review the IP address and confirm they are accurate.
- **Step 2** If you used DHCP for your initial connection and now need to change the Clean and Dirty IP networks to static IP addresses, follow the steps in the *Using DHCP* section of the Cisco Threat Grid Appliance Administrator Guide.

#### What to do next

Proceed to Install License.

### **Install License**

After the networks are configured, you are ready to install the Threat Grid license.

**Step 1** Click **License** in the navigation pane to open the License page.

Figure 17: License Page Prior to Installation

| Appliance ID                   |  |
|--------------------------------|--|
| FCH1832V32N                    |  |
| License                        |  |
| No license has been installed. |  |
| Upload New License             |  |
| Choose File No file chosen     |  |
| Passphrase                     |  |
| Upload                         |  |
| Retrieve License From Server   |  |
|                                |  |

**Step 2** In the Upload New License pane, click **Choose File** and select the license from your file manager.

Alternatively, you can retrieve the license from the server (v2.3 or later). If the appliance has network access when being installed, click **Retrieve** to get the license over the network.

- **Step 3** Enter your license password in the **Passphrase** field.
- **Step 4** Click **Upload** to install the license. The page refreshes and your license information is displayed.

| FCH1832V32N                                                          |                                                                   |
|----------------------------------------------------------------------|-------------------------------------------------------------------|
| License                                                              |                                                                   |
| Licensee                                                             | No Name Provided provision@threatgrid.com                         |
| Business                                                             | 2f518e6d-dd45-4397-9533-3c6d38239c32                              |
| Validity                                                             | Fri, 22 Sep 2017 14:47:46 +0000 - Mon, 21 Sep 2020 14:47:46 +0000 |
| Product SKU                                                          |                                                                   |
| Daily Submissions                                                    | 1500                                                              |
| Choose File No file Passphrase Upload Retrieve License From Retrieve | m Server                                                          |
| Heuleve                                                              |                                                                   |

Figure 18: License Information After Successful Installation

Step 5 Click Next to continue.

#### What to do next

Proceed to Configure NFS.

### **Configure NFS**

The next step in the workflow is NFS configuration. This task is required for backups and clustering. See *NFS Requirements* in the *Backups* section of the Cisco Threat Grid Appliance Administrator Guide for more information.

The configuration process includes mounting the NFS store, mounting the encrypted data, and initializing the appliance's local datastores from the NFS store's contents.

**Step 1** Click **NFS** in the navigation pane to open the NFS configuration page.

#### Figure 19: NFS Configuration

|                                                    | one - Status -       | Support =     |      |
|----------------------------------------------------|----------------------|---------------|------|
| Configuration Network License NFS Clustering Fmail | NFS                  |               |      |
| Notifications Date and Time Syslog                 | NFS Configur<br>Host | Q             |      |
| Review and Install     Start Installation          | Path Opts            | 2             |      |
|                                                    | Status               | O Disabled \$ |      |
|                                                    |                      |               | Next |
|                                                    |                      |               |      |

**Step 2** Enter the following information:

- Host The NFSv4 host server. We recommend using the IP address.
- Path The absolute path to the location on the NFS host server under which files will be stored.
- Opts NFS mount options to be used, if this server requires any deviations from standard Linux defaults for NFSv4.
- Status Choose Enabled from the drop-down list (Pending Key).
- **Step 3** Click Next. The page refreshes and a FS Encryption Password Key ID is displayed.

The first time you configure this page, options to **Remove** or **Download** the encryption key become visible. The **Upload** option is available if you have NFS enabled but do not have a key created. Once you create a key, the **Upload** button changes to **Download**. (If you delete the key, the **Download** button becomes **Upload** again.)

- **Note** If the key correctly matches the one used to create a backup, the Key ID displayed in OpAdmin after upload will match the name of a directory in the configured path. Backups cannot be restored without the encryption key.
- **Step 4** Click **Next** to continue.

#### What to do next

Proceed to Configure Email Host.

### **Configure Email Host**

The next step in the workflow is to configure the email host.

**Step 1** Click **Email** in the navigation pane to open the Email configuration page.

#### Figure 20: Email Configuration

| Configu<br>> Networ<br>> License<br>> NFS<br>> Chaster | ration            | Emoil                   |               |   |                   |   |    |     |       |  |
|--------------------------------------------------------|-------------------|-------------------------|---------------|---|-------------------|---|----|-----|-------|--|
| > Cluster                                              | Ĵ                 | Email                   |               |   |                   |   |    |     |       |  |
| > Email<br>> Notifica                                  | ng                | SMTP Configuration      |               |   |                   |   |    |     |       |  |
| > Date ar<br>> Syslog                                  | d Time            | Delivery Mode           | O HELP        |   | Upstream Relay    |   | \$ |     |       |  |
| Other<br>> Review                                      | and Install       | Upstream Host           | <b>O</b> HELP | 0 | smtp.acme.test    |   | :  | 587 |       |  |
| Þs                                                     | tart Installation | SSL                     | O HELP        | • | Detect from Port  | ) | •  |     |       |  |
|                                                        |                   | Upstream Authentication | <b>O</b> HELP | • | No Authentication |   | ¢  |     |       |  |
|                                                        |                   | From Address            | O HELP        |   |                   |   |    |     |       |  |
|                                                        |                   |                         |               |   |                   |   |    | N   | ext > |  |

- **Step 2** Enter the name of the **Upstream Host** (email host).
- **Step 3** Change the port from 587 to **25**.
- **Step 4** Keep the defaults for the other settings.
- **Step 5** Click **Next** to continue.

#### What to do next

Proceed to Configure Notifications.

### **Configure Notifications**

The next step in the workflow is to configure notifications that can be delivered periodically to one or more email addresses. System notifications are displayed in the Threat Grid portal interface, but this page allows you to set up notifications that are also sent via email.

Step 1Click Notifications in the navigation pane to open the Notifications configuration page.Figure 21: Notifications Configuration

- **Step 2** In the **Notification Recipients** field, enter one or more email addresses separated by commas.
- **Step 3** Choose the **Critical Notification Frequency** and the **Notification Frequency** from the drop-down menus.
- Step 4 Click Next to continue.

#### What to do next

Proceed to Configure Date and Time (NTP Server).

### Configure Date and Time (NTP Server)

The next step is to identify the Network Time Protocol (NTP) servers.

- **Step 1** Click **Date and Time** in the navigation pane.
- **Step 2** Enter the **NTP Server(s)** IP or NTP name.

If there are multiple NTP Servers, separate them with a space or comma.

- **Step 3** Ignore the **Current System Time** and **Synchronize with Browser** fields.
- Step 4 Click Next to continue.

#### What to do next

Proceed to Configure Syslog.

### **Configure Syslog**

The Syslog page is used to configure a Syslog server to receive syslog messages and Thread Grid notifications.

**Step 1** Click **Syslog** in the navigation pane.

Step 2Complete the information on page and click Next to continue.See the Cisco Threat Grid Appliance Administrator Guide for more information.

#### What to do next

Proceed to Review and Install Configuration Settings.

### **Review and Install Configuration Settings**

The final step in the workflow is to review and install your network configuration settings.

**Step 1** Click **Review and Install** in the navigation pane and then click **Start Installation** to begin installing the configuration scripts.

**Note** The installation may take over 10 minutes to complete. The screen displays configuration information as it is applied.

Figure 22: Appliance Is Installing

| O O O ThreatGRID Appliance | e Adri X                                                                                                    |                            |                        | 2               |
|----------------------------|----------------------------------------------------------------------------------------------------|----------------------------|------------------------|-----------------|
| ← → C fi 🕼 https://10      | 0.67.2.100/setup/details                                                                                                 |                            |                        | ☆ ≡             |
| III Apps 😭 ThreatGRID      |                                                                                                    |                            |                        | Cther Bookmarks |
| Please wa                  | The appliance is<br>[missing "en-TG.js.job.running.<br>It for this page to redirect you. Refreshing manually might cause | INSTALLING                 | ally under 20 minutes. |                 |
| ## State                   |                                                                                                    |                            | O Duration             |                 |
| Running                    | Tue Dec 16 2014 03:39:30 GMT-0700 (MST)<br>0 day, 7 hours, 1 minute, 56 seconds ago                                      | Ø Please wait              | O Please wait          |                 |
|                            | Your appliance will need to be rebo<br>Reboot                                                                            | oted after this operation. |                        |                 |

After successful installation, the **State** changes from *Running* to *Successful*, and the **Reboot** button becomes enabled (green). The configuration output is also displayed.

#### Figure 23: Successful Appliance Installation

|                       | The second                                                                           | and the locate literate                                                              |                                     |   |
|-----------------------|--------------------------------------------------------------------------------------|--------------------------------------------------------------------------------------|-------------------------------------|---|
|                       | i ne applia                                                                          | ance is installing.                                                                  |                                     |   |
|                       | Wa                                                                                   | iting for the server.                                                                |                                     |   |
| Plea                  | ise wait for this page to redirect you. Refreshing m                                 | anually might cause problems. Installation time is                                   | s typically under 20 minutes.       |   |
| III State             | Started                                                                              | ☐ Finished                                                                           | © Duration                          |   |
| ✓ Successful          | Tue Dec 16 2014 03:39:30 GMT-0700 (MST)<br>0 day, 7 hours, 3 minutes, 34 seconds ago | Tue Dec 16 2014 03:40:45 GMT-0700 (MST)<br>0 day, 7 hours, 2 minutes, 19 seconds ago | 0 day, 0 hour, 1 minute, 14 seconds | 1 |
|                       | Your appliance w                                                                     | vill need to be rebooted after this operation.                                       |                                     |   |
| <b>⊡</b> Output       | ≡ Error                                                                              |                                                                                      |                                     |   |
| TASK: [fi             | lle path=/etc/issue.d/10-error state=abse<br>llhost]                                 | ent] •••••                                                                           |                                     |   |
| changed:              | [localhost]                                                                          |                                                                                      |                                     |   |
| TASK: [fl<br>changed: | lag install completion for opadmin] *****<br>[localhost]                             |                                                                                      |                                     |   |
| TASK: [cl             | lear reconfiguration request flags for op                                            | padmin] *****                                                                        |                                     |   |

#### Step 2 Click Reboot.

Note Rebooting may take up to 5 minutes. Do not make any changes while the appliance is rebooting.

#### Figure 24: Appliance Is Rebooting

|                    | tCRID Appliance Adm ×                                                                                                    | ĸ               |
|--------------------|----------------------------------------------------------------------------------------------------|-----------------|
| ← → C fi 0         | k https://100.67.2.100/reboot                                                                                                    | ☆ ≡             |
| III Apps 😭 ThreatG | RID                                                                                                    | Other Bookmarks |
|                    | The appliance is rebooting                                                                                                    |                 |
|                    | Waiting for the server to respond.                                                                                                    |                 |
|                    | Please wait for this page to redirect you as refreshing manually might cause problems. Reboot time is typically under 5 minutes. If this<br>page does not redirect make sure the IP address of your appliance did not change, and check your appliance console for problems. |                 |
|                    |                                                                                                    |                 |

Once the appliance has successfully rebooted, a message is displayed on the Home page indicating that your appliance is configured.

#### Figure 25: Appliance Successfully Configured

| O O O ThreatGRID Appliance Adv ×                                                                    |               |                |            | × <sup>R</sup> |
|----------------------------------------------------------------------------------------------------|---------------|----------------|------------|----------------|
| ← → C fi                                                                                            |               |                |            | ☆≡             |
| III Apps n ThreatGRID                                                                               |               |                | 0t         | her Bookmarks  |
|                                                                                                    | on Portal     | Support ? Help |            |                |
| Configuration • Operations • Status                                                                 | - Support -   |                | <b>H</b> . |                |
| Home<br>Your ThreatGRID appliance is configured.<br>For assistance in changing the configuration or | Documentation | ow.            |            |                |

The appliance configuration is complete.

## **Install Updates**

After you complete the initial Threat Grid Appliance setup, we recommend that you install any available updates before continuing. Threat Grid Appliance updates are applied through the OpAdmin portal.

Note For more information about installing updates, see the Cisco Threat Grid Appliance Administrator Guide.

**Step 1** If you are not already in the OpAdmin portal, log in to the portal.

**Step 2** From the **Operations** menu, choose **Update Appliance** to open the Updates page, which displays the current build of the appliance.

Figure 26: Appliance Build Number

| Threat GRID App                                                             | bliance Administration Portal                                                   |
|-----------------------------------------------------------------------------|---------------------------------------------------------------------------------|
| Configuration - Operat                                                      | ions - Status - Support -                                                       |
| Your appliance can be un<br>have an up-to-date back<br>appliance is current | pdated to the latest available ve<br>up before updating.<br><b>tly running:</b> |
| 2014.10.20150203155                                                         | 142.b06f7b4f                                                                    |
| Check/Download Updates                                                      | This appliance has never been updated.                                          |

**Note** See the Cisco Threat Grid Appliance Version Lookup Table for the corresponding release version.

#### Step 3 Click Check/Download Updates.

The software checks to see if there is a more recent update/version of the Threat Grid Appliance software, and if so, downloads it. This may take some time.

**Step 4** Once the updates have been downloaded, click **Run Update** to install them.

# **Test Appliance Setup**

Once the Threat Grid Appliance is updated to the current version, you should test that it has been configured properly by submitting a malware sample to Threat Grid.

Step 1Sign in to the Threat Grid Portal using the address you configured as the Clean interface.The Threat Grid login page opens.

L

#### Figure 27: Threat Grid Portal Login

| Welcome, please sign in. |  |
|--------------------------|--|
| Login                    |  |
| Password                 |  |
| Login                    |  |

- **Step 2** Enter the default **Login** (admin) and **Password** (changeme).
- **Step 3** Click Login to open the main Threat Grid Sample Analysis page.
- **Step 4** In the **Submit a Sample** box located in the upper-right corner, select a sample file or enter a URL to submit for malware analysis.
- Step 5 Click Upload Sample.

The Threat Grid sample analysis process is launched. You should see your sample going through several stages of analysis. During analysis, the sample is listed in the **Submissions** section. Once analysis is completed, the results should be available in the **Samples** section, with details in the Analysis Report.

#### What to do next

Once the Threat Grid Appliance has been set up and initial configuration is completed, additional tasks can be performed by the appliance administrator, such as managing SSL certificates and adding users. See the Cisco Threat Grid Appliance Administrator Guide for information about administrator tasks.

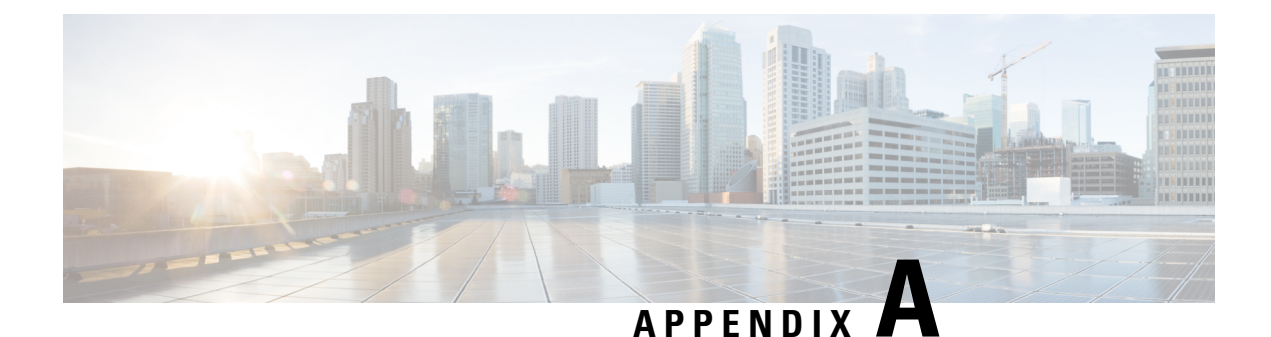

# **CIMC** Configuration

This appendix describes using the Cisco Integrated Management Controller (CIMC) Configuration Utility to set up remote server management.

• Using CIMC Configuration Utility, on page 47

# **Using CIMC Configuration Utility**

After booting the server, the Cisco screen is displayed, which allows you to enter the Cisco Integrated Management Controller (CIMC) Configuration Utility. The CIMC interface can be used for remote server management.

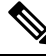

Note

A monitor and keyboard must be attached directly to the appliance to use this utility.

**Step 1** Power on the server.

#### Figure 28: Cisco Screen

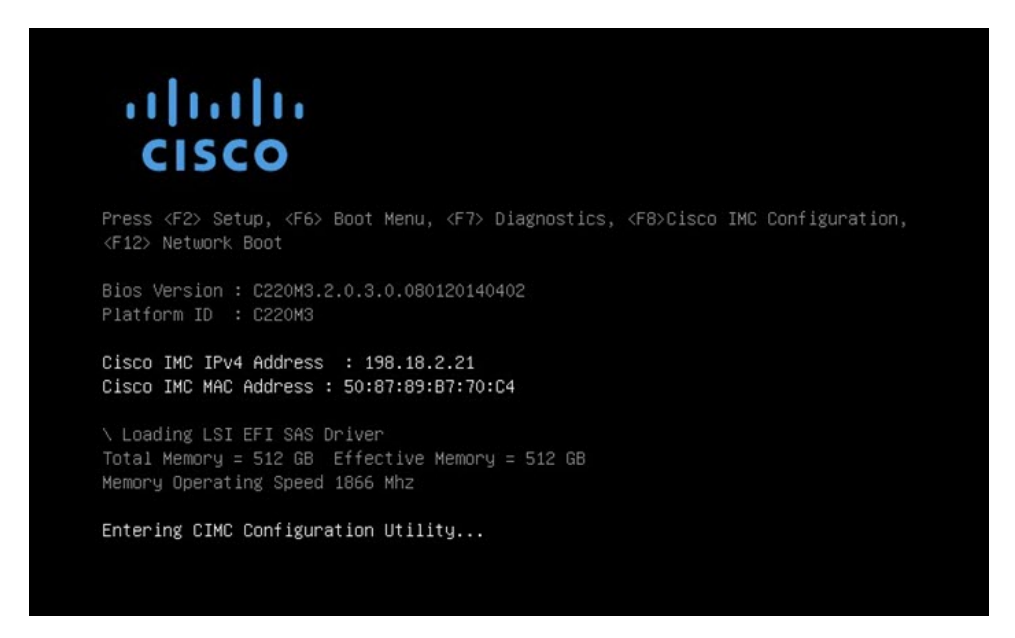

Step 2 After the memory check is completed, press F8 to enter the CIMC Configuration Utility.

Figure 29: CIMC Configuration Utility

| VIC Properties          |                 |                     |            |                                                                                             |                |       |                 |
|-------------------------|-----------------|---------------------|------------|---------------------------------------------------------------------------------------------|----------------|-------|-----------------|
| NIC mode                | NIC redundancy  |                     |            |                                                                                             |                |       |                 |
| Dedicated:              | [ <u>X</u> ]    |                     |            | None:                                                                                       |                | [X]   |                 |
| Shared LOM:             | []              |                     |            | Active-standby:                                                                             |                | []    |                 |
| Cisco Card:             | []              |                     |            | Active-active:                                                                              |                | []    |                 |
| Shared LOM Ext:         | []              |                     |            |                                                                                             |                |       |                 |
| IP (Basic)              |                 |                     |            |                                                                                             |                |       |                 |
| IPV4:                   | [X]             | IPV6:               | []         |                                                                                             |                |       |                 |
| DHCP enabled            | []              |                     |            |                                                                                             |                |       |                 |
| CIMC IP:                | 198.18.2.2      | 21                  |            |                                                                                             |                |       |                 |
| Prefix/Subnet:          | 255.255.25      | 55.0                |            |                                                                                             |                |       |                 |
| Gateway:                | 198.18.2.3      | 1                   |            |                                                                                             |                |       |                 |
| Pref DNS Server:        | 198.18.2.3      | 1                   |            |                                                                                             |                |       |                 |
| /LAN (Advanced)         |                 |                     |            |                                                                                             |                |       |                 |
| VLAN enabled:           | []              |                     |            |                                                                                             |                |       |                 |
| VLAN ID:                | 1               |                     |            |                                                                                             |                |       |                 |
| Priority:               |                 |                     |            |                                                                                             |                |       |                 |
| okołokołokołokołokołoka |                 | <b>kyokokoko</b> ko | okokoko ko | ,<br>,<br>,<br>,<br>,<br>,<br>,<br>,<br>,<br>,<br>,<br>,<br>,<br>,<br>,<br>,<br>,<br>,<br>, | okaolokaolokao | -<br> | okokokokokoło   |
| (Up/Down>Selectio       | n <f10>Sa</f10> | ave <               | Space      | Enable/Disable                                                                              | <f5>Refr</f5>  | resh  | <esc>Exit</esc> |

- **Step 3** In the CIMC configuration utility, set up an IP address that can be used for remote server management.
- **Step 4** Save the configuration and exit the utility.
- **Step 5** In a web browser, enter https://<CIMC-IP address>/ to open the CIMC Interface.
- **Step 6** Enter the initial **User Name** (admin) and **Password** (password).

Sensors

BIOS

Remote Presence

**Power Policies** 

Faults and Logs

Troubleshooting

L

4 🕘 https://198.18.2.21/index.html 🔎 🔻 😵 Certificate error Cisco Integrated Management Controller cisco **Overall Server Status** C 👃 🕹 🧱 🖌 🚱 🔒 Good 🗸 Server Summary Actions Server Properties Server Storage Admin Product Name: UCS C22 Power On Server Summary Serial Number: FCH182 Power Off Server Inventory

Shut Down Server

C Power Cycle Server

Hard Reset Server

Launch KVM Console

Turn On Locator LED

Figure 30: Cisco Integrated Management Controller (CIMC) Interface

The CIMC interface can now be used to view the server health and open a KVM to complete the remaining setup steps remotely.

Server Status

PID: UCSC-C

C220M3

UUID: EF3C26

BIOS Version:

Description:

Power State: O On Overall Server Status: Good Temperature: Good

I